# Úprava projektu

# 1 Prihlásenie do systému

Proces prihlásenia pozostáva z týchto krokov:

- 1. Otvorte nové okno internetového prehliadača.
- 2. Zadajte adresu https://portal.apvv.sk/.
- 3. Zobrazí sa obsah stránky, kde treba vyplniť prihlasovacie údaje (Obrázok 1).
- 4. Zadajte svoje užívateľské meno (e-mail).
- 5. Zadajte svoje užívateľské heslo.
- 6. Potvrďte zadané prihlasovacie údaje.

| Užívateľské meno:<br>Hesio:<br>Ak ste posudzovateľ alebo žiadateľ a zabudli ste hesio, kliknite | ké meno<br>e sem |
|-------------------------------------------------------------------------------------------------|------------------|
| Copyright stengt ⊜ 2012 All rights reserved.<br>Powered by ActiveOffice 4.0                     | 1                |

Obrázok 1 – Prihlásenie + zabudnuté heslo

## 1.1 Problémy s prihlásením

Ak ste svoje heslo zabudli, kliknite na prihlasovacej stránke na text **Ak ste posudzovateľ alebo žiadateľ a zabudli ste heslo, kliknite sem** – Obrázok 1 (1). Systém si vypýta prihlasovací e-mail, meno, priezvisko a dátum narodenia. Ak máte niektorý údaj v systéme zadaný nesprávne, nebude možné automaticky vygenerovať heslo.

Ak zadáte 4x po sebe nesprávne heslo, konto sa zablokuje. Vtedy už nepomôže ani generovanie nového hesla.

Ak ani po vygenerovaní nového hesla prihlásenie stále nefunguje, kontaktujte nás prostredníctvom kontaktného formulára dostupného na adrese <u>http://www.apvv.sk/kontakt/kontaktny-formular</u>.

#### Dôležité!

Prihlásiť sa do systému a upravovať projekty v systéme môže len osoba, ktorá projekt podávala.

## 2 Vytvorenie a odoslanie žiadosti o zmenu projektu

Po prihlásení sa zobrazí úvodná stránka so zoznamom otvorených výziev, rozpracovaných žiadostí a podaných žiadostí – Obrázok 2 (1a), (1b), (1c). Ak sa po prihlásení nezobrazí úvodná stránka, je možné sa na ňu dostať kliknutím na tlačidlo so štvorčekmi na začiatku menu – Obrázok 2 (2) alebo kliknutím na logo APVV.

| III Spät na úvod                                              |                                                 |                    |                                               |             |                       | L Ziedatel Ter | tovaci 🙆 Ochlisit 🛛 slovensky 🔹                                      |
|---------------------------------------------------------------|-------------------------------------------------|--------------------|-----------------------------------------------|-------------|-----------------------|----------------|----------------------------------------------------------------------|
| ✦APVV Portál APVV                                             |                                                 |                    |                                               |             |                       |                |                                                                      |
| Divorené výzvy Moje žiadost                                   | Ročné / Záverečné správy Zmeny v mojich projekt | sch Moje dokumenty |                                               |             |                       |                | 🔏 Zmena hesi                                                         |
| Vitajte na portáli APVV                                       |                                                 |                    |                                               |             |                       |                | Dtvorené výzvy                                                       |
| OTVORENÉ VÝZVY     Po klástutí na názov výzvy uvidíle náhľad. |                                                 | 1a                 |                                               |             |                       |                | <ul> <li>Rozpracované žiadosti</li> <li>Odoslané žiadosti</li> </ul> |
| Názov výzvy<br>Neexistujú záznamy na zobrazenie.              |                                                 | 10                 | Dátum otvorenia                               |             | Dátum a ĉas uzavretia |                | Zmeny v mojich projektoch                                            |
| ROZPRACOVANÉ ŽIADOSTI                                         |                                                 |                    | ODOSLANÉ ŽIADOSTI                             |             |                       |                |                                                                      |
| Po kliknutí na číslo projektu uvidíte náhľad.                 |                                                 |                    | Po kliknuti na čislo projektu uvidite náhľad. |             |                       |                |                                                                      |
| Číslo projektu                                                | Názov projektu                                  |                    | Čislo projektu                                | Názov proje | 9ktu                  |                |                                                                      |
| SK-HU-2013-NEWPROJECT-2083                                    |                                                 |                    | SK-CZ-2013-0112                               |             |                       |                |                                                                      |
| SK-FR-2013-NEWPROJECT-2087                                    |                                                 |                    | 96.114.2012.0028                              |             |                       |                |                                                                      |
| SK-FR-2013-NEWPROJECT-2105                                    | aaa                                             |                    | 1c                                            |             |                       |                |                                                                      |
| SK-CZ-2013-NEWPROJECT-2126                                    | 1b                                              |                    | APVV-14-0591                                  |             |                       |                |                                                                      |
| SK-FR-2013-NEWPROJECT-2155                                    |                                                 |                    | APVV-14-0515                                  |             |                       |                |                                                                      |
| SK-UA-2013-NEWPROJECT-2265                                    | a                                               |                    | SK-CN-2015-0014                               |             |                       |                |                                                                      |
| SK-UA-2013-NEWPROJECT-2383                                    |                                                 |                    |                                               |             |                       |                |                                                                      |
| SK-UA-2013-NEWPROJECT-2384                                    |                                                 |                    | APVV-15-0772                                  |             |                       |                |                                                                      |
| SK-SRB-2013-NEWPROJECT-2779                                   |                                                 |                    |                                               |             |                       |                |                                                                      |
| SK-UA-2013-NEWPROJECT-2954                                    |                                                 |                    |                                               |             |                       |                |                                                                      |

Obrázok 2 – Úvodná stránka

V časti s odoslanými žiadosťami – Obrázok 2 (1c) kliknite na číslo projektu, ktorý chcete upravovať.

## 2.1 Žiadosť o úpravu iniciovaná zo strany príjemcu

Príjemca realizuje zmenu projektu, o ktorú chce agentúru požiadať, na základe vzniknutých skutočností pri realizácii riešenia projektu. Môže tak urobiť v ľubovoľnom čase počas riešenia projektu, ale plánovanú úpravu musí adekvátne zdôvodniť a odoslať žiadosť v papierovej forme do agentúry na schválenie.

Po otvorení projektu sa zobrazí náhľad projektu. Ak nemáte rozpracovanú žiadnu úpravu projektu, zobrazuje sa na pravej strane stránky tlačidlo **Žiadosť o zmenu** – Obrázok 3 (1).

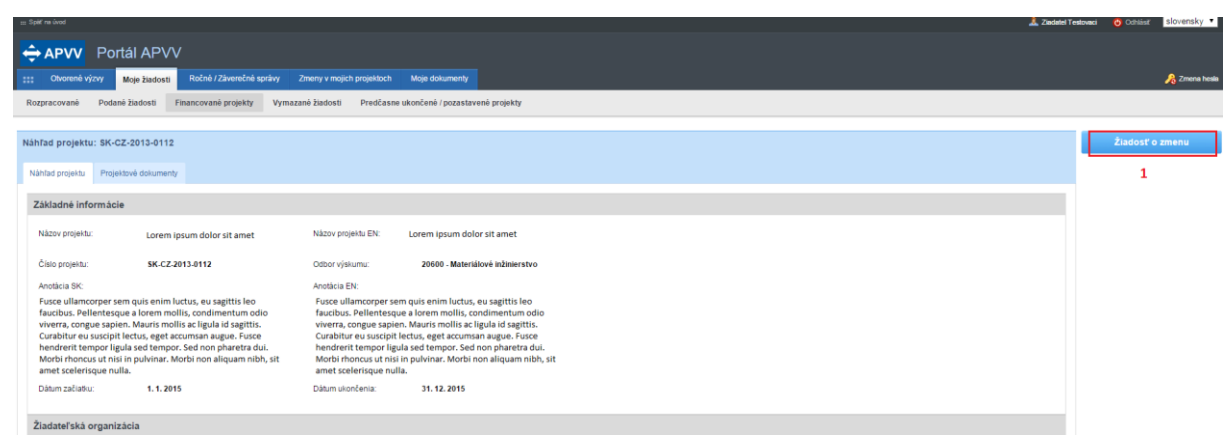

Obrázok 3 – Vytvorenie žiadosti o zmenu

Ak ste na spomínané tlačidlo už niekedy klikli, máte v systéme rozpracovanú žiadosť a dostanete sa k nej kliknutím na **Žiadosť o zmenu** – Obrázok 4 (1).

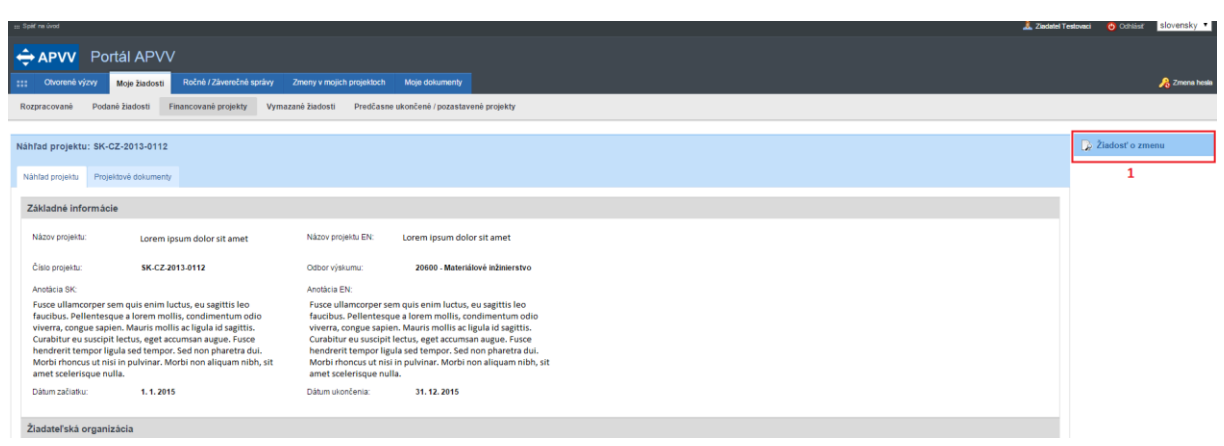

Obrázok 4 – Náhľad žiadosti

V oboch prípadoch sa po kliknutí zobrazí stránka na úpravu projektu. Úprava projektu obsahuje všetky časti, ktoré boli zadávané aj pri podávaní projektu. Pribudla len záložka **Zdôvodnenie zmeny** – Obrázok 5 (1).

| ⊞ Split'na ûvod                                               | 🛓 Zaular Te                                                                                                    | 'estovaci 🧿 Odhlásiť 🛽 | slovensky  |
|---------------------------------------------------------------|----------------------------------------------------------------------------------------------------|------------------------|------------|
| 👄 APVV Portál                                                 | APVV                                                                                                    |                        |            |
| :::: Otvorené výzvy Moje                                      | Tadosti Ročni / Zilverečné správy Zmeny v mojich projektoch Moje dotumenty                                                                                                    |                        | 🔏 Zmena hi |
| Rozpracované Podané žiac                                      | osti Financovani projekty Vymazani žiadosti Predčasne ukončani / pozastaveni projekty                                                                                                    |                        |            |
| Informácia<br>Nová žisdosť o zmenu k                          | diseño projeks bola vyserná.                                                                                                    |                        |            |
| Projekt: Mauris interdu                                       | n malesuada pretium - APVV-14-0591                                                                                                    | Náhľad v PDF           |            |
| Základné informácie o projekte                                | Zoznam organizácií Riešinteký koletky Základné informácie o zodpovednom nešitelovi Ciele a zámery projektu Plánovaný rozpočet Výstupy projektu Hamonogram projektu Povinné prilohy Voženie priloh 🔒 Základné informácie o zodpovednom nešitelovi Ciele a zámery projektu Plánovaný rozpočet Výstupy projektu Plánovaný rozpočet Výstupy proje |                        |            |
| Podanie žiadosti 3                                            | 2 1                                                                                                    |                        |            |
| Základné informácie o proje                                   | Me                                                                                                    |                        |            |
| Názov projektu:                                               | Mauris interdum malesuada pretium                                                                                                    |                        |            |
| Project title:                                                | Mauris Interdum malesuada pretlum                                                                                                    |                        |            |
| Akronym:                                                      | RECWAZ Acronym RECWAZ                                                                                                    |                        |            |
| Odbor vedy a techniky:                                        | 2080 - Environmentálne inžinientivo (baníctvo, hutníctvo, vodshospodánske vedy) •                                                                                                    |                        |            |
| Začiatok riešenia projektu:                                   | 01.07.2015 🗎 🗙 Koniec rešenia projekti: 28.06.2019 🗎 🗙                                                                                                    |                        |            |
| Anotácia (SK):                                                |                                                                                                    |                        |            |
| Pellentesque id dolor vel ant<br>dignissim. Interdum et male: | eleifend funciduit. Priori harenet functiou quam, et alaphoae ent accumana a. In nuix dui, austor ac nunc facilissa, jalquam utirizes nais. Proin eget sollicitudin eros. Quisque suscipit purus eu nulla condimentum, ac nuismod ante portitor. In cursus faboris a<br>dasta fumes ac ante guam prima in fanction. Vestabium in dassu suscipit. Frictionalia enc. aligue quam.                                                                                                    |                        |            |
| Annotation:                                                   |                                                                                                    |                        |            |
| Integer condimentum sempe<br>ultrices volutpat justo, sit an  | gravida. Sed at honcus sem Mauris id ultrices quam. Integer varius tempor ligula id eleifend. Donec tempus arcu sit amet congue blandit. Donec malesuada, justo ac facilisis varius, tellus justo pharetra elit, nec facilisis sapien libero a eros. Vivamus el terror tar a tatutor a.                                                                                                    |                        |            |
|                                                               |                                                                                                    |                        |            |
| Uložiť a pokračovať                                           |                                                                                                    |                        |            |
| ander a possicoria                                            | 4                                                                                                    |                        |            |
|                                                               | Datej >                                                                                                    |                        |            |

Obrázok 5 – Úvodná strana úpravy projektu iniciovanej zo strany príjemcu

Zdôvodnenie obsahuje textové pole, do ktorého je potrebné napísať dôvod úpravy a následne kliknúť na tlačidlo **Uložiť**.

Po vykonaní zmien a vyplnení zdôvodnenia kliknite na záložku **Podanie žiadosti** – Obrázok 5 (3), kde nájdete podrobnejšie inštrukcie.

Po odoslaní žiadosti do agentúry systém odošle prihlásenej osobe a zodpovednému riešiteľovi email s nasledujúcimi prílohami:

- 1. Protokol o zmenách (žiadosť), ktorý obsahuje všetky vykonané zmeny a porovnanie s pôvodne plánovanými údajmi
- 2. Projekt úprava s vykonanými zmenami
- 3. Statements vyhlásenia riešiteľov. Tento dokument bude odoslaný len v prípade, že došlo k zmene v riešiteľskom kolektíve.

#### Dôležité!

Dokument s názvom **Protokol o zmenách** po podpísaní štatutárnym zástupcom naskenujte a pošlite emailom na e-mailovú adresu manažéra projektu. Vyhlásenia riešiteľov, ktorých sa zmena týka, je taktiež potrebné naskenovať a zaslať s podpismi príslušných riešiteľov. Po posúdení odoslanej žiadosti agentúra odošle príjemcovi písomnú odpoveď a v informačnom systéme sa zmení status žiadosti o zmenu v projekte na schválená alebo zamietnutá. Až po tomto vyjadrení agentúry sa prejavia zmeny aj v systéme.

## 2.2 Žiadosť o úpravu iniciovaná zo strany agentúry

Ide o úpravu projektu, ktorú na základe nejakých skutočností vyžaduje agentúra.

Na vykonanie takejto úpravy projektu musí najskôr manažér projektu z APVV otvoriť projekt na úpravu. Ak nemáte rozpracovanú žiadnu úpravu projektu, po kliknutí na číslo projektu sa na pravej strane stránky zobrazí tlačidlo **Úprava projektu** – Obrázok 6 (1).

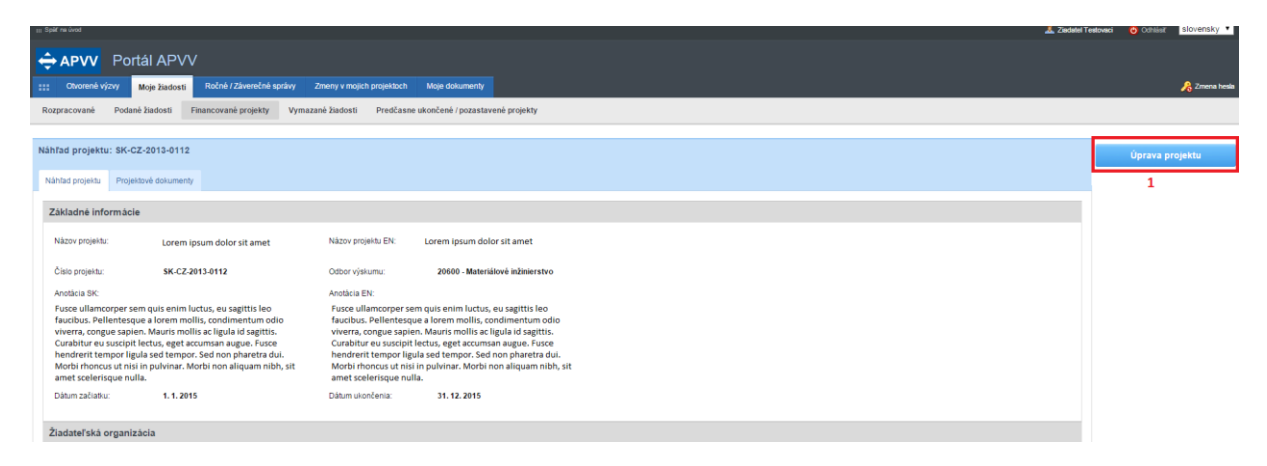

Obrázok 6 – Úprava projektu iniciovaná APVV

Po kliknutí na tlačidlo Úprava projektu sa zobrazí informácia Upravte projekt v zmysle požiadaviek APVV, ktorú potvrdíte tlačidlom OK a následne sa objaví rovnaká stránka ako v kapitole 2.1. obrázok 5 s tým rozdielom, že chýba záložka Zdôvodnenie zmeny. Pri úprave vyžadovanej agentúrou zdôvodnenie nezadávate.

## Dôležité!

Povolené sú len úpravy vyžiadané agentúrou.

Po vykonaní zmien (kapitola 3) kliknite na záložku **Podanie žiadosti** a potom na **Odoslať žiadosť** – Obrázok 7 (1, 2). Následne zobrazenú informáciu potvrďte kliknutím na **OK**.

| Very Very Very Very Very Very Very Very                                                                                                    | A ADVAL Dotal ADVAL                                                                                                    |  |  |  |  |  |
|----------------------------------------------------------------------------------------------------|----------------------------------------------------------------------------------------------------|--|--|--|--|--|
| We have very we have very we have very very very very very very very ve                                                                                                    |                                                                                                    |  |  |  |  |  |
| Represent Performed projekt Performed projekt<                                                                                                    | **** Otvorené výzvy Moje žladosti Ročné / Záverečné správy Zmeny v mojich projektoch Moje dokumenty                                                                                                    |  |  |  |  |  |
| Prode-KL Vlastnosti syrov vyroboných a autochtomymi baktériani miličného kysnuti - SK-SRB-2013-0038<br>Zakade informácie o propike<br>Informáce o sprokutor organizatií Relevitký klastiv informácie o panizatiú / Informácie o sprokutor organizatií Relevitký klastiv informácie o panizatiú / Informácie o sprokutor organizatií Relevitký klastiv informácie o panizatiú / Informácie o sprokutor organizatií Relevitký klastiv informácie o panizatiú / Informácie o sprokutor organizatií Relevitký klastiv informácie o panizatiú / Informácie o sprokutor organizatií Relevitký klastiv informácie o panizatiú / Informácie o sprokutor organizatií Relevitký klastiv informácie o panizatiú / Informácie o sprokutor organizatií Relevitký klastiv informácie o panizatiú / Informácie o panizatiú / Informácie o sprokutor organizatií Relevitký vyteľké paniže o falstiv / Vistove si močie dele skottovoviť, ši ste formáci vyseli sproke a podľa voječi proti Paniže o podľa Vistove protecké delevit / Vistove protecké delevit / Vistove protecké | Rozpracované Podané žiadosti Financované projekty Vymazané žiadosti Predčasne ukončené / pozastavené projekty                                                                                                    |  |  |  |  |  |
| Project: Mastronali syroov vyrobených a autochtónnymi bakteri lami milečného kyanutia - 94-SRB-2013-0031 Ziakacie i domakie o populacie zaroma oparozání i domakie o populacie zaroma oparozání je domakie o populacie zaroma oparozání je domakie zaroma oparozání je domakie zaroma oparozání je dom     |                                                                                                    |  |  |  |  |  |
| Zakade infomacie o prejekti Zarram organizacii Relafishiji kokifur infomacie o patentesigi organizacii Infomacie o patentesi o projekti A projekti Patentesi organizacii Infomacie o patentesi o projekti Patentesi o projekti Patentesi Patentesi Patentesi     | Projekt: Vlastnosti svrov vvrobených s autochtónnvmi baktériami mliečneho kvsnutia - SK-SRB-2013-0038                                                                                                    |  |  |  |  |  |
| Zatabase informatice operation Zatama cognication Resistably kidelit Informatice operation cognication Project properation We have project and the province operation operation and the province operation operation operation and the province operation operation operation and the province operation operation ope                                                             |                                                                                                    |  |  |  |  |  |
| Notice is aboversion cooperation relatively a greated give vystupe or obtaining interest // functional data based in the overview his here or up in the overview his here or up in there or up in the overview                | Základné informácie o projekte Zoznam organizácii Riešiteľský kolektiv Informácie o partnerskej organizácii / Information about partner organization Informácie o spolupracujúcich organizáciach / Information about cooperating organizations                                                                                                    |  |  |  |  |  |
| Water path       Petrone zizado         1         0         Main Baldio: "DhAFT: is activation that diazionati y refl, is thorm a médida abortivouri." (is thorm a médida badorti - "yimb as vigenenge definitivna pdf verzia žiadorti a zindorti da zindorti da zindorti zindorti da zindorti da zindorti zindorti da zindorti da zindorti da zindorti da zindorti da zindorti da zindorti da zindorti zindorti da zindorti da zindorti da zindorti da zindorti da zindorti da zindorti da zindorti da zindorti zindorti zindorti zindorti da zindorti zindo zindorti da zindor                                                                                                    | Informácie o slovenskom zodpovednom riešiteľovi a prehľad jeho výstupov odbomej činnosti / Information about Slovak Principal Investigator and the overview his/her outputs Charakteristika projektu Project proposal Plánovaný rozpočet Výstupy projektu                                                                                                    |  |  |  |  |  |
| Provine priority         Vocation priority         Provine priority         Provine priority         Provine priority         Provine priority         Provine priority         Provine priority         Provine priority         Provine priority         Provine priority         Provine priority         Provine priority         Provine priority         Provine priority         Provine priority         Province priority         Province prior         Province priority         Province pr                                                                                                    |                                                                                                    |  |  |  |  |  |
| Pic         Rikhuru matakako CDRAFT sa zobazi nahlad žiadosti v pdf. v ktoon ai mõžete skontolovat, či ste formulár vyphili språvne a podľa svijeh predstáv. Túk pdf varziu nepodpisuje a naposieljete ó APVV v listnej podoba. A ste vykonali všetky pripadné úpravo vijetker, podía zobazi sa zaregativje ako podrač. Zadosti u nekude možné dajej upravout. Túk vezu pdf suboru vrijatker, podia zobazi sa zaregativje ako podrač. Zadosti u nekude možné dajej upravout. Túk vezu pdf suboru vrijatker, podia zobazi sa zaregativje ako podrač. Zadosti u nekude možné dajej upravout. Túk vezu pdf suboru vrijatker, podia zobazi sa zaregativje ako podrač. Zadosti u nekude možné dajej upravout. Túk vezu pdf suboru vrijatker, podia zobazi sa zaregativje ako podrač. Zadosti u nekude možné dajej upravout. Túk vezu pdf suboru vrijatker, podia zabazi sa zaregativje ako podrač. Zadosti u nekude možné dajej upravout. Túk vezu pdf suboru vrijatker, podia zabazi sa zaregativje ako podrač. Zadosti u nekude možné dajej upravout. Túk vezu pdf suboru vrijatker, podia zabazi sa zaregativje ako podrač. Zadosti u nekude možné dajej upravout. Túk vezu pdf suboru vrijatker, podia zabazi sa zaregativje ako podrač. Zadosti u nekude možné dajej upravout. Túk vezu pdf suboru vrijatker, podia zabazi sa zaregativje ako podrač. Zabasti u nekude možné dajej upravout. Túk vezu pdf suboru vrijatker, podia zabazi sa zaregativje ako podrač. Zabasti u nekude možné dajej upravout. Túk vezu pdf suboru vrijatker, podia zabazi sa zaregativje ako podrač. Zabasti u nekude možné dajej upravout. Túk vezu pdf suboru vrijatker, podia zabazi sa zaregativje ako podrač. Zabasti u nekude možné dajej upravout. Túk vezu pdf suboru vrijatker, podia zabasti sa zaregativje ako podrač. Zabasti u nekude možné dajej upravout. Túk vezu pdf suboru vrijatker, podia zabasti sa zaregativje ako podrač. Zabasti u nekude možné dajej upravout. Túk vezu pdf suboru vrijatkeru vrijatkeru vrijatkeru vrijatkeru vrijatkeru vrijatkeru vrijatkeru                                                              | Povinne prilohy Vloženie priloh Podane zladosti                                                                                                    |  |  |  |  |  |
| Opi         Kinden na latida: DRAFT sa ozhazi nahlad zabost v gdi, v horem i móžes ekontokud, ži ste formár vypinie spráne a podi a vojih predváti. Tůto pdi vezu nepodpisuje a nepodpisuje od APVV i istineji podeb. A ste v jukové vybele i podpiše a politie do APVV.         Ciskov nahlad ziadosti       Drojavyčná vezna         Nahda nielatile s finitoru. vzpostěk o podpiše politie do APVV.       Drojavyčná vezna         Nahda nielateľský kolatil       Drojavyčná vezna         Nahda nielateľský kolatil       Drojavyčná vezna         Pranciné jska       Drojavyčná vezna         Nahda nielateľský kolatil       Drojavyčná vezna         Pranciné jska       Drojavyčná vezna         Nahda nielateľský kolatil       Drojavyčná vezna         Nahda nielateľský kolatil       Drojavyčná vezna         Nahda nielateľský kolatil       Drojavyčná vezna         Nahda nielateľský kolatil       Drojavyčná vezna         Nahda nielateľský kolatil       Drojavyčná vezna         Nahda nielateľský kolatil       Drojavyčná vezna         Susianý nozpošet       Drojavyčná vezna         Nahda nielateľský       Brojavyčná vezna         Najkča vezna       Angicka vezna         Drojavyčná vezna       Angicka vezna         Drojavyčná vezna       Angicka vezna         Drojavyčná vezna       Angicka vezna                                                                                                    | 1                                                                                                    |  |  |  |  |  |
| Kikkuli na tikkilo Takati na tikkilo Takat Takata žiadosti v gll, v ktoron si mäčete skotoriovať, či sis formulár vybili správne a podla svijci predstav. Tako v fi verziu npodpisuje a neposlejleje do APVV v lisitemejo dočka. Ak te vykonali všetky pripadvé úprav v vjetete, podpisťa a pošle do APVV v lisitemejo dočka. Ak te vykonali všetky pripadvé úprav v vjetete, podpisťa a pošle do APVV v lisitemejo dočka. Ak te vykonali všetky pripadvé úprav v vjetete, podpisťa a pošle do APVV v lisitemejo dočka. Ak te vykonali všetky pripadvé úprav v vjetete, podpisťa a pošle do APVV v lisitemejo dočka. Ak te vykonali všetky pripadvé úprav v vjetete, podpisťa a pošle do APVV v lisitemejo dočka. Ak te vykonali všetky pripadvé úprav v vjetete, podpisťa a posle do APVV v lisitemejo dočka. Ak te vykonali všetky pripadvé úprav v vjetete, podpisťa a posle do APVV v lisitemejo dočka. Ak te vykonali všetky pripadvé úprav v vjetete, podpisťa a posle do APVV v lisitemejo dočka. Ak te vykonali všetky pripadvé úprav v vjetete, podpisťa a posle do APVV v lisitemejo dočka. Ak te vykonali všetky pripadvé úprav v vjetete, podpisťa v vzia                                                                                                    | Opis                                                                                                    |  |  |  |  |  |
| vytačte, podpište a pošíše do AFVV.  Ciskov nahlad ziadosť  Základné informácie o projekte  Dvojazyčná verzia  Angická verzia  Prančný pán  Dvojazyčná verzia  Angická verzia  Sumány rozpočet  Dvojazyčná verzia  Angická verzia  Angicka verzia  Vytásťení a feštefov  Dvojazyčná verzia  Vytásťení a feštefov  Dvojazyčná verzia  Vytásťení a feštefov  Dvojazyčná verzia  Vytásťení a feštefov  Dvojazyčná verzia  Vytásťení a feštefov  Dvojazyčná verzia  Vytásťení a feštefov  Dvojazyčná verzia  Vytásťení a feštefov  Dvojazyčná verzia  Vytásťení a feštefov  Dvojazyčná verzia  Vytásťení a feštefov  Dvojazyčná verzia  Vytásťení a feštefov  Dvojazyčná verzia  Vytásťení a feštefov  Dvojazyčná verzia  Dvojazyčná verzia  Dvojazyčná verzia  Catalozí  Dvojazyčná verzia  Dvojazyčná verzia  Dvojazyčná verzia  Dvojazyčná verzia  Dvojazyčná verzia  Catalozí  Dvojazyčná verzia  Dvojazyčná verzia  Dv     | Kliknutim na takidio "DRAFT" sa zokrazi nahlad žiadosti u pdf. v ktorom si možete skontolovati, či ste formular v politi gradve a podla svojich predstáv. Toto pdf. verziu nepodjevije a neposiejalje do APVV v listimej podbe. Ak ste movinali všetki pripadvé úpravy<br>a súblazilne s fordioru sarbit u podlave za obdavli zákoda za obdavli zákoda za obdavli zákoda se novedná, židost zákoda za obdavli zákoda v neposieja do kontoru kateri u podlave židov se novedná všetki podlave za obdavli zákoda se novedná zákoda verzevete zákoda zákoda verzevete zákoda zákoda verzevete zákoda zákoda verzevete zákoda zákoda verzevete zákoda zákoda verzevete zákoda zákoda verzevete zákoda zákoda verzevete zákoda zákoda verzevete zákoda zákoda verzevete zákoda zákoda verzevete zákoda zákoda verzevete zákoda verzevete                                                                                                    |  |  |  |  |  |
| Ciskovy nahlad ziadosti         Základné informácie o projekte       Dvojlazyčná verzla         Náhlad nešletšký kolatkiv       Dvojlazyčná verzla         Nahlad nešletšký kolatkiv       Dvojlazyčná verzla         Dynamicke skupiny       Sovenská verzla         Sumány rozpočet       Dvojlazyčná verzla         Vyby projektu       Sovenská verzla         Harmonogram projektu       Dvojlazyčná verzla         Vyhľašenia nešiteľov       Dvojlazyčná verzla         Vyhľašenia nešiteľov       Dvojlazyčná verzla         Vyhľašenia nešiteľov       Dvojlazyčná verzla         Valkad       Dvojlazyčná verzla         Vojlazyčná verzla       Anglicka verzla         Vojlazyčná verzla       Anglicka verzla         Vyhľašenia nešiteľov       Dvojlazyčná verzla         Detail zodpovedneho riesiteľa       Drojlazyčná verzla         Vojlazyčná verzla       Anglicka verzla         Vojlazyčná verzla       Anglicka verzla         Vojlazyčná verzla       Anglicka verzla         Vojlazyčná verzla       Anglicka verzla         Vojlazyčná verzla       Anglicka verzla         Vojlazyčná verzla       Drojlazyčná verzla         Vojlazyčná verzla       Drojlazyčná verzla         Odoslanie žiadosti       Droglazyčná verzla<                                                                                                    | а быразне з плаване з плавани и песии урегочина михиит на накои ОКИ т, киките на Соцова давоот, туто за худетечие ченията ра чеда давоот за давота за давота савота и песии тидете удетечно чени на за обла савота савота на соцова давота на песии урегорана. Давота на песии подте удетечно на завота удетечно чени на завота за савота за давота на песии на завота на песии на соцова давота на песии на завота на песии на завота на песии на завота на песии на завота на песии на завота на песии на завота на песии на завота на песии на завота на песии на завота на песии на завота на песии на завота на песии на завота на песии на завота на песии на завота на песии на сисии на завота на соци на завота на песии на завота на песии на завота на песии на завота на песии на завота на песии на завота на песии на завота на песии на завота на песии на завота на песии на завота на песии на завота на песии на завота на песии на завота на песии на завота на песии на завот |  |  |  |  |  |
| Ciskovy nahlad zladosti         Základné informácie o projekte       Dvojjazyčná verzia         Nahľad ristický kolektív       Dvojjazyčná verzia         Dynaničké skupiny       Stovenská verzia         Dynaničké skupiny       Stovenská verzia         Sumány rozpočet       Dvojjazyčná verzia         Výstup projektu       Dvojjazyčná verzia         Harmonogram projektu       Dvojjazyčná verzia         Zaladenia / Prístroje       Stovenská verzia         Vyhdasenia riešteľov       Dvojjazyčná verzia         Detali zodpovedneho riesteľa       Dvojjazyčná verzia         Valad zieli stateľov       Dvojjazyčná verzia         Odoslanie žiadosť       Upozonenie: Za podanú žiadosť sa považuje žiadosť vytvorená a odoslaná statelním tlačidla "Odoslať žiadosť". Takto vytvorenú žiadosť je potrebné podpísať a odoslať do agentír                                                                                                    |                                                                                                    |  |  |  |  |  |
| Základné míromácie o projekte Drojazyčná verzia<br>Náhľad niešteľských organizácií Drojazyčná verzia<br>Dynamicke skupiny Sovenská verzia<br>Dynamicke skupiny Sovenská verzia<br>Simány rozpočet Drojazyčná verzia<br>Simány rozpočet Drojazyčná verzia<br>Anglicka verzia<br>Harmonogram projektu Drojazyčná verzia<br>Anglicka verzia<br>Anglicka verzia<br>Harmonogram projektu Drojazyčná verzia<br>Dosenská verzia<br>Anglicka verzia<br>Harmonogram projektu Drojazyčná verzia<br>Drojazyčná verzia<br>Nafilad<br>Edeli z odpovedneho ríesitela<br>Drojazyčná verzia<br>Výhdasenia něšiteľov Drojazyčná verzia<br>Detali z odpovedneho ríesitela<br>Upozomenie: Za podanú žiadosť sa považuje žiadosť vytvorená a odoslaná stačením tlačidla "Odoslať žiadosť". Takto vytvorenú žiadosť je potrebné podpísať a odoslať do agentia<br>Edeli z doslat v za podanú žiadosť sa považuje žiadosť vytvorená a odoslaná stačením tlačidla "Odoslať žiadosť". Takto vytvorenú žiadosť je potrebné podpísať a odoslať do agentia<br>Edeli z doslat žiadosť za považuje žiadosť vytvorená a odoslaná stačením tlačidla "Odoslať žiadosť". Takto vytvorenú žiadosť je potrebné podpísať a odoslať do agentia<br>Edeli z doslať žiadosť za považuje žiadosť vytvorená a odoslaná stačením tlačidla "Odoslať žiadosť". Takto vytvorenú žiadosť je potrebné podpísať a odoslať do agentia<br>Edeli z doslať žiadosť za považuje žiadosť vytvorená a odoslaná stačením tlačidla "Odoslať žiadosť".                                                                                                    | Ciskovy nahlad ziadosti                                                                                                    |  |  |  |  |  |
| Nahlad<br>Riešiešký kolektiv<br>Dynanická kvizňa<br>Dynanická vizňa<br>Dynanická vizňa<br>Dynanická kvizňa<br>Dynanická vizňa<br>Sumárny rozpočet<br>Dvojjazyčná verzia<br>Manogram projektu<br>Dvojjazyčná verzia<br>Harmonogram projektu<br>Dvojjazyčná verzia<br>Nahlad<br>Pristroje<br>Dvojjazyčná verzia<br>Dvojjazyčná verzia                                                                                                    | Základné informácie o projekte Dvojazyčná verzia                                                                                                    |  |  |  |  |  |
| Nieśtisky, kolekti v Drogiszyczka verzia<br>Dynamicke skupiny Sovrenská verzia<br>Sumány rozpočet Drogiszyčná verzia<br>Sumány rozpočet Drogiszyčná verzia<br>Anglicka verzia<br>Harmorogram projektu Dogiszyčná verzia<br>Zariadenia / Prístoje Sovrenská verzia<br>Detail zodpovedneho riesitela Drogiszyczna verzia<br>Nahľad<br>re DRAFT<br>Upozornenie. Za podanú žiadosť sa považuje žiadosť vytvorená a odoslaná stlačením tlačidla "Odoslať žiadosť". Takto vytvorenú žiadosť je potebné podpisať a odoslať do agentín<br>Evodoslať žiadosť sa považuje žiadosť vytvorená a odoslaná stlačením tlačidla "Odoslať žiadosť". Takto vytvorenú žiadosť je potebné podpisať a odoslať do agentín<br>Protovené za podanú žiadosť sa považuje žiadosť vytvorená a odoslaná stlačením tlačidla "Odoslať žiadosť". Takto vytvorenú žiadosť je potebné podpisať a odoslať do agentín<br>Protovené za podanú žiadosť sa považuje žiadosť vytvorená a odoslaná stlačením tlačidla "Odoslať žiadosť". Takto vytvorenú žiadosť je potebné podpisať a odoslať do agentíní<br>Protovené za podanú žiadosť sa považuje žiadosť vytvorená a odoslaná stlačením tlačidla "Odoslať žiadosť". Takto vytvorenú žiadosť je potebné podpisať a odoslať do agentíní<br>Protovené za podanú žiadosť sa považuje žiadosť vytvorená a odoslaná stlačením tlačidla "Odoslať žiadosť". Takto vytvorenú žiadosť je potebné podpisať a odoslať do agentíní protovení žiadosť vytvorená a odoslaň stlačením tlačidla "Odoslať žiadosť".                                                                                                    | Nahad nestelských roganizacii Dvojazýcht verzů                                                                                                    |  |  |  |  |  |
| Orytainikke skupiný Boteniska verzia   Finančný plán Dvojazyčná verzia   Sumáry ozpočet Dvojazyčná verzia   Výstupy projektu Sovenská verzia   Anglicka verzia Anglicka verzia   Harmoorgam projektu Dvojazyčná verzia   Anglicka verzia Anglicka verzia   Dovidazyčná verzia Anglicka verzia   Barmoorgam projektu Dvojazyčná verzia   Drojazyčná verzia Anglicka verzia     Vyhlásení alešileľov Dvojazyčná verzia     Náhřad Codoslani žiadosť sa považuje žiadosť vytvorená a odoslaní stlačením tlačidla "Odoslať žiadosť". Takto vytvorenú žiadosť je potrebné podpísať a odoslať do agentin                                                                                                    | Niestiessy, Kolekti v Dvojazyrata vezza<br>Durancija konizir                                                                                                    |  |  |  |  |  |
| Transformation park<br>Sumány rezolet<br>Výslupy projektu<br>Hamonogram projektu<br>Dvojjarzýchá verzia<br>Anglicka verzia<br>Anglicka verzia<br>Anglicka verzia<br>Anglicka verzia<br>Anglicka verzia<br>Anglicka verzia<br>Anglicka verzia<br>Detail zópovedneho riesitela<br>Detail zópovedneho riesitela<br>Detail zópovedneho riesitela<br>Dvojjarzýchá verzia<br>Detail zópovedneho riesitela<br>Dvojjarzýchá verzia<br>Costanie žiadosť<br>Upozomenie: Za podanú žiadosť sa považuje žiadosť vytvorená a odoslaná stačením tlačidla "Odoslať žiadosť". Takto vytvorenú žiadosť je potrebné podpissť a odoslať do agentín<br>© Odoslať žiadosť                                                                                                    | Uylaminke skupiny SUMPERAK VALZA Anguska VALZA<br>Finazični vlan                                                                                                    |  |  |  |  |  |
| Výstup projsku Bovenská verzia Anglicka verzia<br>Hamonogram projektu Dvojjazyčná verzia<br>Zaradania / Prístroje Slovenská verzia<br>Obelai zodpovedneho riesitela<br>Detai zodpovedneho riesitela<br>Dvojjazyčná verzia<br>Výstup projektu Dvojjazyčná verzia<br>Náhľad<br>Codoslanie žiadosti<br>Upozomenie: Za podanú žiadosť sa považuje žiadosť vytvorená a odoslarť diadosť". Takto vytvorenú žiadosť je potrebné podpísať a odoslať do agentin<br>Codoslanie žiadosť                                                                                                    | Sumdam uzončel Dvojavska draza                                                                                                    |  |  |  |  |  |
| Harmonogram projektu Dvojjazyčná verzla Anglicka verzla Anglicka verzla Vyhlásenia nešteľov Dvojjazyčná verzla Dvojjazyčná verzla Dvojjazyčná verzla Dvojjazyčná verzla Dvojjazyčná verzla Dvojjazyčná verzla Dvojjazyčná verzla Dvojjazyčna verzla Dvojjazyčna Verzla Dvojjazyčna Verzla Dvojjazyčna Verz     | Výštup projektu Stovenská verzia Anglicka verzia                                                                                                    |  |  |  |  |  |
| Zariadenia / Pristroje Slovenská verzla Anglicka verzla Anglicka verzla Vyhlásenia riešiteľov Dvojjazyčná verzla Dvojjazyčná verzla Dvojjazyčná ve     | Harmonogram projektu Dvojazyčná verzla                                                                                                    |  |  |  |  |  |
| Vyhlásenia néšiteľov Dvojjazyčná verzia<br>Detail zodpovedneho riesiteľa Dvojjazyčná verzia<br>Náhřad<br>re DRAFT<br>Qdoslanie žladosti<br>Upozomenie. Za podanú žiadosť sa považuje žladosť vytvorená a odoslať čiadosť. Takto vytvorenú žiadosť je potrebné podpisať a odoslať do agentin Codoslať žiadosť                                                                                                    | Zariadenia / Prístroje Slovenská verzia Anglicka verzia                                                                                                    |  |  |  |  |  |
| Detail zodpovedneho riesitela                                                                                                    | Vyhlásenia riešiteľov Dvojazyčná verzla                                                                                                    |  |  |  |  |  |
| Náhľad          Máľľad         re       DRAFT         Odoslanie žiadosti       2         Upozomenie: Za podanú žiadosť sa považuje žiadosť vytvorená a odoslaná stlačením tlačidla "Odoslať žiadosť". Takto vytvorenú žiadosť je potrebné podpísať a odoslať do agentůn                                                                                                    | Detail zodpovedneho riesitela Dvojjazycna verzia                                                                                                    |  |  |  |  |  |
| Náhřad<br>Codostanie žiadosti<br>Upozormenie: Za podanú žiadosť sa považuje žiadosť vytvorená a odostaná stlačením tlačidla "Odostať žiadosť", Takto vytvorenú žiadosť je potrebné podpísať a odostať do agentúr do agentúr do a |                                                                                                    |  |  |  |  |  |
| PRAFT       2         Odoslanie žiadosti       Upozomenie: Za podanú žiadosť sa považuje žiadosť vytvorená a odoslaná stlačením tlačidla "Odoslať žiadosť", Takto vytvorenú žiadosť je potrebné podpísať a odoslať do agentún a odoslať žiadosť                                                                                                    | Náhľad                                                                                                    |  |  |  |  |  |
| Odoslanie žiadosti Upozomenie: Za podanú žiadosť sa považuje žiadosť vytvorená a odoslaná stlačením tlačidla "Odoslať žiadosť". Takto vytvorenú žiadosť je potrebné podpísať a odoslať do agentin                                                                                                    | 📼 DRAFT                                                                                                    |  |  |  |  |  |
| Odoslanie žiadosti Upozomenie: Za podanú žiadosť sa považuje žiadosť vytvorená a odoslaná stlačením tlačidla "Odoslať žiadosť". Takto vytvorenú žiadosť je potrebné podpisať a odoslať do agentúp                                                                                                    | 2                                                                                                    |  |  |  |  |  |
| Upozomenie. Za podanú žiadosť sa považuje žiadosť vytvorená a odoslaná stlačením tlačidla "Odoslať žiadosť". Takto vytvorenú žiadosť je potrebné podpisať a odoslať do agentúr 🗮 Odoslať žiadosť                                                                                                    | Odoslanie žiadosti                                                                                                    |  |  |  |  |  |
|                                                                                                    | Upozomenie: Za podanú žiadosť sa považuje žiadosť vytvorená a odoslaná stlačením tlačitla "Odoslať žiadosť". Takto vytvorenú žiadosť je potrebné podpisať a odoslať do agentúp 🔂 Odoslať žiadosť                                                                                                    |  |  |  |  |  |
|                                                                                                    |                                                                                                    |  |  |  |  |  |
|                                                                                                    |                                                                                                    |  |  |  |  |  |
| < Naspat                                                                                                    | < Naspäť                                                                                                    |  |  |  |  |  |

Obrázok 7 – Odoslanie upraveného projektu

Po odoslaní žiadosti do agentúry systém odošle prihlásenej osobe, resp. zodpovednému riešiteľovi e-mail s nasledujúcimi prílohami:

- 1. Projekt úprava s vykonanými zmenami
- 2. Statements vyhlásenia riešiteľov. Tento dokument bude odoslaný len v prípade, že došlo k zmene v riešiteľskom kolektíve.

# 3 Možné úpravy projektu

## 3.1 Úprava riešiteľského kolektívu

Po vytvorení žiadosti postupom uvedeným v kapitole 2.1. alebo 2.2. môžete realizovať samotnú úpravu riešiteľského kolektívu.

Úpravu riešiteľského kolektívu (RK) realizujete podobne ako pri podávaní projektu. Kliknete na záložku **Riešiteľský kolektív** – Obrázok 8 (1), v ktorej je možné riešiteľov pridávať, odoberať, alebo o nich len upravovať informácie – Obrázok 8 (2, 4, 3).

Pri pridaní člena RK je nový riadok podfarbený zelenou farbou, pri odstránení člena RK je riadok podfarbený červenou farbou a pri zmene údajov člena RK je riadok podfarbený modrou farbou.

Meno riešiteľa a dátum jeho narodenia nie je možné upravovať. Ak potrebujete upraviť niektorý z týchto údajov, musíte riešiteľa odstrániť a opäť pridať.

Ak riešiteľa omylom vymažete, môžete tento úkon vrátiť kliknutím na zatočenú šípku v stĺpci **Akcia** – Obrázok 8 (5).

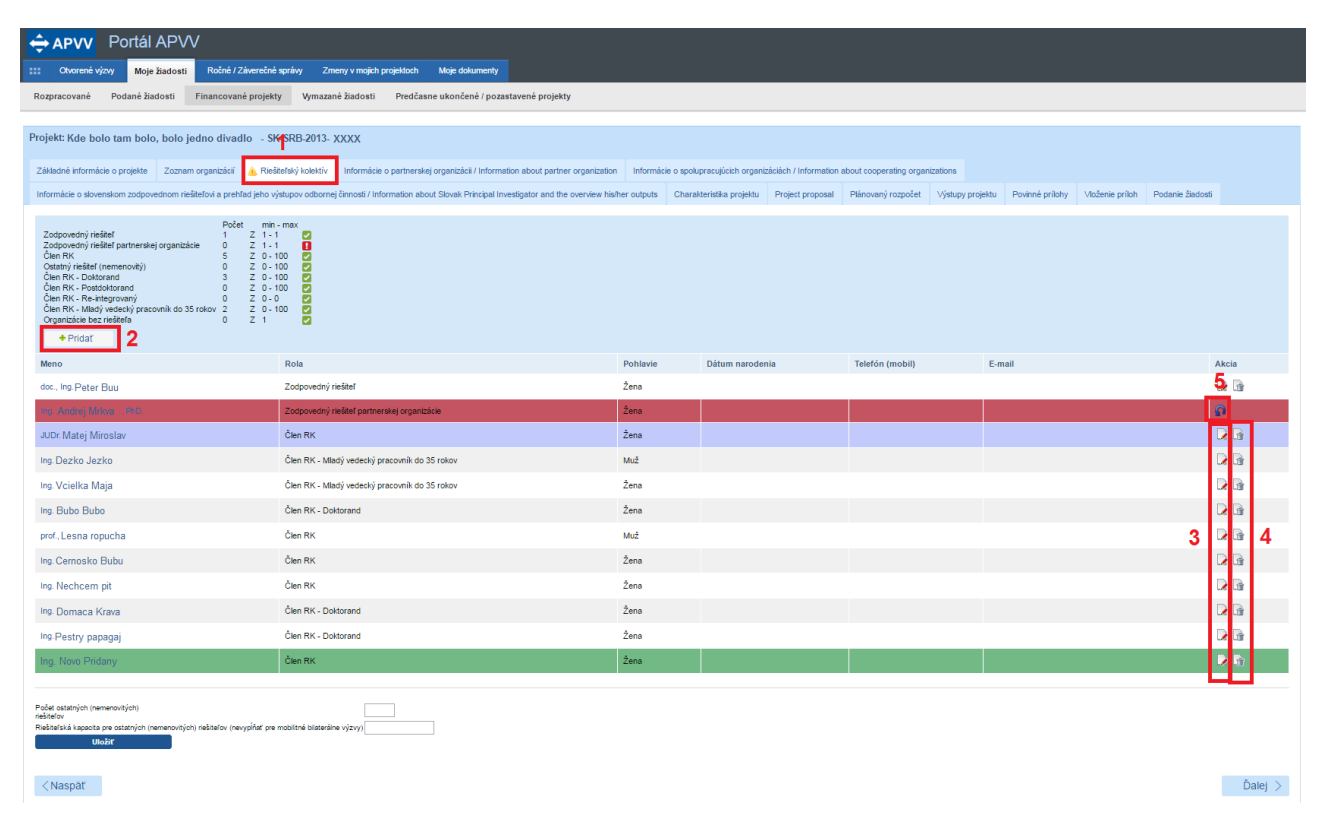

Obrázok 8 – Úprava riešiteľského kolektívu

Odoslanie žiadosti je opísané v kapitole 2.2 alebo 2.1 podľa toho, či ide o úpravu iniciovanú zo strany agentúry alebo zo strany príjemcu.

## 3.2 Úprava rozpočtu

Po vytvorení žiadosti postupom uvedeným v kapitole 2.1. alebo 2.2. môžete realizovať samotnú úpravu rozpočtu projektu. Rozpočet nájdete v záložke **Plánovaný rozpočet** – Obrázok 5 (2).

Obrazovka plánovaného rozpočtu pozostáva z dvoch častí. Prvú časť tvorí finančný plán – Obrázok 9 (časť A). V ňom sa zobrazujú názvy všetkých vložených organizácií, pre ktoré je možné upraviť finančný plán, jednotlivé roky riešenia projektu a sumár zadaného finančného plánu.

| Finančný plán                   |                                                          |                        |           |              |           |                |           |
|---------------------------------|----------------------------------------------------------|------------------------|-----------|--------------|-----------|----------------|-----------|
| Organizácie                     |                                                          | 2015                   | 2016      | 2017         | 2018      | 2019           | Sumár     |
| Technická univerzita v Košiciac | h                                                        | Upraviť                | Upraviť   | Upraviť      | Upraviť   | Upraviť        | 214 204,0 |
| Sumár                           |                                                          | 22 310,00              | 67 350,00 | 51 621,00    | 42 492,00 | 30 431,00      | 214 204,0 |
|                                 |                                                          |                        |           |              |           |                |           |
| danie zoznamu prístrojov        | 1                                                        | Α                      |           |              |           |                |           |
| Náklady                         |                                                          |                        |           |              |           |                |           |
| Rok / Organizácia               | Všetky 🔽 Sumárny finančný plán za všetky organizáci      | 9                      |           | $\checkmark$ |           |                |           |
| P.č.                            | Položka                                                  |                        |           |              |           | Plánované výda | wky v EUR |
| 10                              | Bežné náklady spolu                                      |                        |           |              |           |                |           |
| 01                              | Bežné priame náklady                                     |                        |           |              |           |                |           |
| 02                              | Mzdové náklady a ostatné osobné náklad                   | y .                    |           |              |           |                |           |
| 03                              | Zdravotné a sociálne poistenie                           |                        |           |              |           |                |           |
| 04                              | Cestovné náklady                                         |                        |           |              |           |                |           |
| 05                              | Materiál                                                 |                        |           |              |           |                |           |
| 06                              | Odnisy                                                   | В                      |           |              |           |                |           |
| 07                              | Cluster                                                  |                        |           |              |           |                |           |
| 07                              | Siuzoy                                                   |                        |           |              |           |                |           |
| 08                              | Energie, vodne, stoche, komunikacie                      |                        |           |              |           |                |           |
| 09                              | Bežné nepriame náklady                                   |                        |           |              |           |                |           |
|                                 | Požadované finančné prostriedky z APVV                   |                        |           |              |           |                | 0,00      |
|                                 | Spolufinancovanie projektu (v EUR) - nevypĺňať pre bilat | erálne mobilitné výzvy |           |              |           |                | 0,00      |
|                                 | Štátne (mimo zdrojov APVV)                               |                        |           |              |           |                | 0,00      |
|                                 | Súkromné                                                 |                        |           |              |           |                | 0,00      |
|                                 | Zahraničné                                               |                        |           |              |           |                | 0,00      |
|                                 | Celleuré példadu pe prejekt (v EUD)                      |                        |           |              |           |                |           |

Obrázok 9 – Plánovaný rozpočet

Najskôr si vyberte rok a organizáciu, pre ktorú chcete upraviť finančný plán a kliknite na tlačidlo **Upraviť** – Obrázok 10 (1). Vzápätí vám systém umožní zadávať položky plánovaného rozpočtu a spolufinancovania v druhej časti obrazovky – Obrázok 9 (časť B).

| - Financhy plan                  |                    |           |           |           |           |            |
|----------------------------------|--------------------|-----------|-----------|-----------|-----------|------------|
| Organizácie                      | 2015               | 2016      | 2017      | 2018      | 2019      | Sumár      |
| Technická univerzita v Košiciach | Upraviť            | Upraviť   | Upraviť   | Upraviť   | Upraviť   | 214 204,00 |
| Sumár                            | <b>1</b> 22 310,00 | 67 350,00 | 51 621,00 | 42 492,00 | 30 431,00 | 214 204,00 |
|                                  |                    |           |           |           |           |            |

Obrázok 10 – Úprava rozpočtu

Názov organizácie a rok finančného plánu, pre ktorý upravujete financie, sa zobrazujú v záhlaví tejto časti – Obrázok 11 (1).

Sumy pre jednotlivé položky rozpočtu a spolufinancovania zadávajte aj pri úprave v celých eurách – Obrázok 11 (2, 3).

| Náklady           |                                                                                |                         |
|-------------------|--------------------------------------------------------------------------------|-------------------------|
| Rok / Organizácia | 2015 Technická univerzita v Košiciach                                          | ☑ 1                     |
| P.č.              | Položka                                                                        | Plánované výdavky v EUR |
| 10                | Bežné náklady spolu                                                            |                         |
| 01                | Bežné priame náklady                                                           | 5                       |
| 02                | Mzdové náklady a ostatné osobné náklady                                        | 12 500,00 Zdôvodnenie   |
| 03                | Zdravotné a sociálne poistenie                                                 | 4 062,00 Zdôvodnenie    |
| 04                | Cestovné náklady                                                               | Z 3 600,00 Zdôvodnenie  |
| 05                | Materiál                                                                       | 28 988,00 Zdôvodnenie   |
| 06                | Odpisy                                                                         | 4 🔀 Zdôvodnenie         |
| 07                | Služby                                                                         | 13 760,00 Zdôvodnenie   |
| 08                | Energie, vodné, stočné, komunikácie                                            | 2 Zdôvodnenie           |
| 09                | Bežné nepriame náklady                                                         | 4 440,00 Zdôvodnenie    |
|                   | Požadované finančné prostriedky z APVV                                         | 0,00                    |
|                   | Spolufinancovanie projektu (v EUR) - nevypĺňať pre bilaterálne mobilitné výzvy | 21 000,00               |
|                   | Štátne (mimo zdrojov APVV)                                                     | 6 000,00                |
|                   | Súkromné                                                                       | 3 15 000,00             |
|                   | Zahraničné                                                                     |                         |
|                   | Celkové náklady na projekt (v EUR)                                             | 0,00                    |
|                   |                                                                                |                         |

Obrázok 11 – Úprava plánu rozpočtu

Po úprave rozpočtu pre danú organizáciu a daný rok údaje uložte kliknutím na **Uložiť** – Obrázok 12 (1).

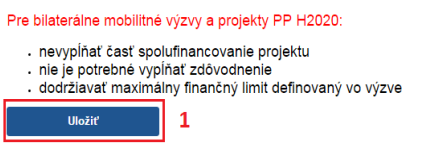

Obrázok 12 – Uloženie zmeny v rozpočte

Riadky, ktoré už boli zmenené a uložené sa zvýraznia modrou farbou. K týmto je potrebné vyplniť **zdôvodnenie**, resp. rozpis zmenených predpokladaných nákladov uplatňovaných z APVV. Zdôvodnenie zadáte kliknutím na **Zdôvodnenie** – Obrázok 11 (5) pri konkrétnej rozpočtovej položke. Následne sa zobrazí okno, do ktorého je potrebné zadať text zdôvodnenia v slovenskom aj anglickom jazyku.

Úprava rozpočtovej položky **Odpisy** nie je realizovaná priamo zadaním sumy, ale je naviazaná na plánované prístroje v projekte. V projekte sa nachádzajú pôvodne plánované prístroje, ktoré môžete ešte doplniť, upraviť alebo zmazať. Na úpravu prístrojov kliknite na **Zadanie zoznamu prístrojov** – Obrázok 9 (1). Následne systém zobrazí zoznam prístrojov, v ktorom ich môžete pridávať/mazať/editovať. Potom môžete kliknutím na tlačidlo pri rozpočtovej položke **Odpisy** – Obrázok 11 (4) zadať ich sumu naviazaním na zadané prístroje.

Riadok rozpočtovej položky, pri ktorej je prekročený limit, je zvýraznený červenou farbou, spolu s oznamom o prekročení daného limitu v hornej časti stránky.

Najčastejšie prekračované limity sú:

- 1. Zdravotné a sociálne poistenie nesmie prekročiť 35,2 % zo sumy uvedenej v časti Mzdové náklady a ostatné osobné náklady.
- 2. Bežné nepriame náklady nesmú prekročiť 20 % zo sumy Bežné náklady spolu.
- 3. Pri výzve VV 2015 nesmú **Mzdové náklady a ostatné osobné náklady** prekročiť 30 % zo sumy **Bežné náklady spolu.**

#### Dôležité!

Najskôr kliknite na tlačidlo **Uložiť** a až potom na jednotlivé zdôvodnenia, pretože inak sa suma, ktorú ste zmenili, neuloží.

Po uskutočnení všetkých úprav pokračujte podľa pokynov uvedených v kapitole 2.1. alebo 2.2.